# OpenManage Integration for VMware vCenter 4.2 版

Web 用戶端安裝指南

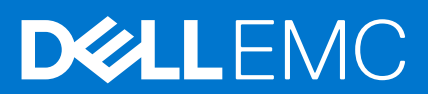

### 註、警示與警告

() 註: 「註」表示可以幫助您更有效地使用產品的重要資訊。

▲ 警示: 「警示」表示有可能會損壞硬體或導致資料遺失,並告訴您如何避免發生此類問題。

▲ 警告: 「警告」表示可能的財產損失、人身傷害或死亡。

◎ 2011 - 2018 Dell Inc. 或其子公司。著作權所有,並保留一切權利。Dell、EMC 與其他商標均為 Dell Inc.或其子公司的商標。其他商標可能為其各自 擁有者的商標。

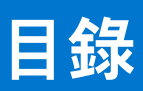

| 章 | 1: 簡介                                                | 4  |
|---|------------------------------------------------------|----|
|   | OpenManage Integration for VMware vCenter 授權         | 4  |
|   | 主機和 vCenter 伺服器的授權要求                                 | 4  |
|   | 購買並上傳軟體授權                                            | 4  |
|   | 上傳授權後的選項                                             | 5  |
|   | 強制執行                                                 | 5  |
|   | 重要的參考注意事項                                            | 6  |
|   | 硬體需求                                                 | 6  |
|   | 部署模式的系統需求                                            | 6  |
|   | BIOS、iDRAC、Lifecycle Controller 版本                   | 6  |
|   | PowerEdge 伺服器上支援的功能                                  | 9  |
|   | PowerEdge 機箱上支援的功能                                   | 10 |
|   |                                                      | 10 |
|   | 軟體需求                                                 |    |
|   | OpenManage Integration for VMware vCenter 需求         | 11 |
|   | 連接埠資訊                                                |    |
|   | 先決條件核對清單                                             |    |
|   | 安裝、設定與升級 OMIVV                                       | 14 |
|   | 使用 vSphere Web 用戶端來部署 OMIVV OVF                      |    |
|   | 上傳 HTTPS 憑證                                          | 15 |
|   | 以非管理員使用者的身分登錄 vCenter Server                         |    |
|   | 註冊 OpenManage Integration for VMware vCenter 與匯入授權檔案 | 17 |
|   | 升級已登錄的 vCenter                                       | 20 |
|   | 驗證安裝                                                 |    |
|   | 從舊版移轉至 4.2 版                                         |    |
|   | 取消註冊舊版 OMIVV 後復原 OMIVV                               | 22 |
| 章 | 2: VMware vCenter 的裝置組態                              | 23 |
|   | 透過組態精靈執行的組態工作                                        | 23 |
|   | 檢視組態精靈歡迎對話方塊                                         |    |
|   | 選取 vCenter                                           | 23 |
|   | 建立連線設定檔                                              |    |
|   | 排程清查工作                                               |    |
|   | 執行保固擷取工作                                             | 26 |
|   | 設定事件與警報                                              |    |
|   | 設定 SNMP 設陷社群字串                                       |    |
|   | 透過「設定」標籤進行的設定工作                                      | 27 |
|   | 裝置設定                                                 | 27 |
|   | vCenter 設定                                           | 29 |
|   | 建立機箱設定檔                                              |    |
| 章 | 3: 從 Dell EMC 支援網站存取文件                               | 31 |
| 音 | ⊿・相關設明文件                                             | 20 |
| Ŧ | רי 1 1/ רי 1 1                                       |    |

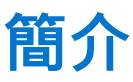

本指南提供搭配 PowerEdge 伺服器使用時,安裝與設定 OpenManage Integration for VMware vCenter (OMIVV)的逐步指示。安裝 OMIVV 之後,如需瞭解所有包括清查管理、監控與警示、韌體更新,及保固管理在內等管理層面的相關資訊,請參閱 OpenManage Integration for VMware vCenter 使用者指南,網址是: Dell.com/support/manuals。

#### 主題:

- OpenManage Integration for VMware vCenter 授權
- 重要的參考注意事項
- 軟體需求
- 連接埠資訊
- 先決條件核對清單
- 安裝、設定與升級 OMIVV

## OpenManage Integration for VMware vCenter 授權

OpenManage Integration for VMware vCenter 有兩種類型的授權:

- 評估授權 第一次開啟 OMIVV 4.x 版裝置的電源時,系統會自動安裝評估授權。試用版內含由 OpenManage Integration for VMware vCenter 所管理之五部主機 (伺服器) 的評估授權。此授權僅適用於第 11 代與更新世代的 Dell EMC 伺服器,且是預設的 授權,有 90 天試用期。
- 標準授權 完整產品版本包含最多 10 個 vCenter 伺服器的標準授權 , 您可以購買不限數量、由 OMIVV 管理的主機連線。

當您將評估授權升級為完整標準授權後,會收到一封確認訂購的電子郵件,之後即可從 Dell Digital Locker 下載授權檔案。請將 .XML 授權檔案儲存至您的本機系統,然後使用 [**Administration Console**] 上傳新的授權檔案。

授權會提供下列資訊:

- vCenter 連線授權上限 最多允許登錄及使用 10 個 vCenter 連線。
- 主機連線授權上限 已購買的主機連線數目。
- 使用中 使用中的 vCenter 連線或主機連線授權數目。若為主機連線,此數字代表已探索與清查到的主機 (或伺服器) 數目。
- 可用 可供日後使用的 vCenter 連線數目或主機連線授權數目。

() 註: 標準授權期間僅為三或五年, 額外授權會附加至現有授權且無法覆寫。

當您購買授權後,請造訪 http://www.dell.com/support/licensing,從 Dell Digital Locker 下載 .XML 檔案 (授權金鑰)。如果您無法下載 授權金鑰,請前往下列網址連絡 Dell 支援服務:www.dell.com/support/incidentsonline/in/en/indhs1/email/order-support,以尋找您 產品適用的當地 Dell 支援服務電話號碼。

## 主機和 vCenter 伺服器的授權要求

以下是主機與 vCenter 的授權要求:

- 您可以購買可支援由 OMIVV 管理之 Dell EMC 伺服器數量的授權。只有將主機新增至連線設定檔之後,才會用到授權。授權並未 與特定伺服器具有關聯。
- 一個 OMIVV 例項最多可支援 10 個 vCenter 伺服器例項。vCenter 伺服器數目並未有個別的授權。

### 購買並上傳軟體授權

在升級到完整產品版本前,您執行的是試用版授權。請使用產品中的**購買授權**連結,瀏覽至 Dell 網站購買授權。購買後,請使用**管 理主控台**上傳授權。

1 註: 只有在使用試用版授權時,才會出現購買授權選項。

- 1. 在 OpenManage Integration for VMware vCenter 中,執行下列其中一個工作:
  - 在授權標籤中的軟體授權旁,按一下購買授權。
  - 在**入門**標籤的**基本工作**底下,按一下**購買授權。**
- 2. 將您從 Dell Digital Locker 下載的授權檔案儲存到一個已知位置。
- **3.** 在 Web 瀏覽器中, 輸入管理主控台的 URL。 使用此格式: https://<ApplianceIPAddress>
- 4. 在管理主控台 登入視窗中輸入密碼,然後按一下**登入。**
- 5. 按一下上傳授權。
- 6. 在上傳授權視窗中,若要瀏覽至授權檔案,請按一下瀏覽。
- 7. 選取授權檔案,然後按一下上傳。
- () 註: 授權檔案可能會封裝在 .zip 檔案中。請確定您有解壓縮 .zip 檔案,並只有上傳 .xml 授權檔案。授權檔案可能會根據您的訂單 號碼命名,例如 123456789.xml。

## 上傳授權後的選項

### 新購買產品的授權檔案

當您下單購買新授權時,Dell 會透過電子郵件發出訂單確認信,接著您可以造訪 http://www.dell.com/support/licensing,從 Dell Digital Locker 下載新的授權檔案。授權為 .xml 格式。如果授權是 .zip 格式,請先解壓縮 .zip 檔以取得 .xml 授權檔案,然後再上傳。

### 堆疊授權

從 OMIVV 2.1 版開始,OMIVV 可以堆疊多個標準授權,以將支援的主機數量提高為上傳授權的主機總數。評估授權無法堆疊。支援 的 vCenter 伺服器無法藉由堆疊增加數量,需使用多台裝置。

堆疊授權有某些功能上的限制。如果在現有的標準授權到期前即上傳新的標準授權,則授權會堆疊。如果授權已到期且新授權已上 傳,則只有使用新授權的主機數量有受到支援。如果已上傳多個授權,則支援的主機數量會是最後一次上傳授權時,未過期授權中 的主機總數。

### 過期授權

超出支援期限的授權 (通常是從購買日起算 3 或 5 年) 無法上傳。如果授權在上傳後才過期,則現有的主機功能可以繼續使用,但無 法升級到新版 OMIVV。

### 更換授權

如果訂單有問題,您會收到 Dell 寄來的更換授權,內含與先前授權相同的權利 ID。當您上傳更換授權時,先前使用相同權利 ID 上傳 的授權即會遭到更換。

## 強<mark>制執行</mark>

### 裝置更新

當所有授權都過期時,裝置就不會允許更新至更新的版本。因此在升級裝置之前,請先取得並上傳新授權。

### 評估授權

評估授權到期時,有幾個關鍵區域會停止運作,並顯示錯誤訊息。

### 新增主機至連線設定檔

當您在連線設定檔新增主機時,如果授權第 11 代或更新版本主機的數目,超過授權的數目,就無法額外新增主機。

## 重要的參考注意事項

- 從 OMIVV 4.0 版開始,OMIVV 只支援 VMware vSphere Web 用戶端,而不支援 vSphere Desktop 用戶端。
- ▶ 若為 vCenter 6.5 及更新版本,OMIVV 裝置只提供 Flash 版本,而不提供 HTML5 版本。
- 使用 DNS 伺服器時,建議您採用以下作法:
  - OMIVV 僅支援 IPv4 的 IP 位址。雖然靜態 IP 位址指派與 DHCP 指派皆受到支援,但建議您指派靜態 IP 位址。當您部署具有 有效 DNS 登錄的 OMIVV 產品時,請指派一個靜態 IP 位址和主機名稱。靜態 IP 位址可以確保在系統重新啟動時,OMIVV 裝 置的 IP 位址維持不變。
  - 確認 OMIVV 主機名稱項目出現在 DNS 伺服器的正向與反向查閱區域中。

如需更多有關 vSphere 之 DNS 需求的資訊,請參閱以下的 VMware 連結:

- o vSphere 5.5 的 DNS 需求
- o vSphere 6.0 的 DNS 需求
- o vSphere 6.5 與平台服務控制器裝置的 DNS 需求
- 如果是 OMIVV 裝置模式,請務必根據您的虛擬化環境,採用適當的模式來部署 OMIVV。如需更多資訊,請參閱部署模式的系統 需求 第頁的 6。
- 請配合連接埠需求來設定您的網路。如需更多資訊,請參閱連接埠資訊 第頁的 12。

## 硬體需求

OMIVV 能夠為數代 Dell EMC 伺服器提供完整支援,對於搭載 iDRAC Express 或 Enterprise 的伺服器提供完整功能支援。您可以在 《OpenManage Integration for VMware vCenter Release Notes》(OpenManage Integration for VMware vCenter 版本資訊) 找到關於平 台需求的全方位資訊,網址是:Dell.com/support/manuals。若要確認您的主機伺服器符合資格,請參閱後續小節中的下列相 關資訊:

- 支援的伺服器和 BIOS 下限
- 支援 iDRAC 的版本 (部署和管理)
- OMSA 支援 11 代和舊版伺服器,以及 ESXi 版本支援 (包括部署及管理)
- 支援 OMIVV 的記憶體和空間

主機板/網路子卡上必須具有 LAN, OMIVV 才能存取 iDRAC/CMC 系統管理網路與 vCenter 管理網路。

### 部署模式的系統需求

請確定符合所需部署模式的下列系統需求:

#### 表 1. 部署模式的系統需求

| 部署模式 | 主機數量      | CPU 數量 | 記憶體 (以 GB 為單位) | 最小儲存空間 |
|------|-----------|--------|----------------|--------|
| 小型   | 最多 250 個  | 2      | 8              | 44 GB  |
| 中型   | 最多 500 個  | 4      | 16             | 44 GB  |
| 大型   | 最多 1000 個 | 8      | 32             | 44 GB  |

 〕 註: 如果是上述任何部署模式,請務必使用保留區,保留足夠的記憶體資源給 OMIVV 虛擬裝置。有關保留記憶體資源的步驟, 請參閱 vSphere 說明文件。

### BIOS、iDRAC、Lifecycle Controller 版本

本節中列出啟用 OpenManage Integration for VMware vCenter 功能所需的 BIOS、iDRAC 及 Lifecycle Controller 版本。

建議您使用以 Repository Manager 或 Lifecycle Controller 的平台建立的可開機 ISO 來更新伺服器至以下其中一個基底版本,然後再使 用 OMIVV:

### 表 2. 適用於 PowerEdge 第 11 代伺服器的 BIOS

| 伺服器               | 最低版本        |
|-------------------|-------------|
| PowerEdge R210    | 1.8.2 或更新版本 |
| PowerEdge R210II  | 1.3.1 或更新版本 |
| PowerEdge R310    | 1.8.2 或更新版本 |
| PowerEdge R410    | 1.9.0 或更新版本 |
| PowerEdge R415    | 1.8.6 或更新版本 |
| PowerEdge R510    | 1.9.0 或更新版本 |
| PowerEdge R515    | 1.8.6 或更新版本 |
| PowerEdge R610    | 6.1.0 或更新版本 |
| PowerEdge R710    | 6.1.0 或更新版本 |
| PowerEdge R710    | 6.1.0 或更新版本 |
| PowerEdge R715    | 3.0.0 或更新版本 |
| PowerEdge R810    | 2.5.0 或更新版本 |
| PowerEdge R815    | 3.0.0 或更新版本 |
| PowerEdge R910    | 2.5.0 或更新版本 |
| PowerEdge M610    | 6.1.0 或更新版本 |
| PowerEdge M610x   | 6.1.0 或更新版本 |
| PowerEdge M710HD  | 5.0.1 或更新版本 |
| PowerEdge M910    | 2.5.0 或更新版本 |
| PowerEdge M915    | 2.6.0 或更新版本 |
| PowerEdge T110 II | 1.8.2 或更新版本 |
| PowerEdge T310    | 1.8.2 或更新版本 |
| PowerEdge T410    | 1.9.0 或更新版本 |
| PowerEdge T610    | 6.1.0 或更新版本 |
| PowerEdge T710    |             |

### 表 3. 適用於 PowerEdge 第 12 代伺服器的 BIOS

| 伺服器  | 最低版本        |
|------|-------------|
| Т320 | 1.0.1 或更新版本 |
| T420 | 1.0.1 或更新版本 |
| Т620 | 1.2.6 或更新版本 |
| M420 | 1.2.4 或更新版本 |
| M520 | 1.2.6 或更新版本 |
| M620 | 1.2.6 或更新版本 |
| M820 | 1.2.6 或更新版本 |
| R220 | 1.0.3 或更新版本 |
| R320 | 1.2.4 或更新版本 |

### 表 3. 適用於 PowerEdge 第 12 代伺服器的 BIOS (續)

| 伺服器    | 最低版本        |
|--------|-------------|
| R420   | 1.2.4 或更新版本 |
| R520   | 1.2.4 或更新版本 |
| R620   | 1.2.6 或更新版本 |
| R720   | 1.2.6 或更新版本 |
| R720xd | 1.2.6 或更新版本 |
| R820   |             |
| R920   | 1.1.0 或更新版本 |

### 表 4. 適用於 PowerEdge 第 13 代伺服器的 BIOS

| 伺服器    | 最低版本        |
|--------|-------------|
| R630   | 1.0.4 或更新版本 |
| R730   | 1.0.4 或更新版本 |
| R730xd | 1.0.4 或更新版本 |
| R430   | 1.0.4 或更新版本 |
| R530   | 1.0.2 或更新版本 |
| R830   | 1.0.2 或更新版本 |
| R930   | 1.0.2 或更新版本 |
| R230   | 1.0.2 或更新版本 |
| R330   | 1.0.2 或更新版本 |
| Т630   | 1.0.2 或更新版本 |
| T130   | 1.0.2 或更新版本 |
| Т330   | 1.0.2 或更新版本 |
| T430   | 1.0.2 或更新版本 |
| M630   | 1.0.0 或更新版本 |
| M830   | 1.0.0 或更新版本 |
| FC430  | 1.0.0 或更新版本 |
| FC630  | 1.0.0 或更新版本 |
| FC830  | 1.0.0 或更新版本 |

### 表 5. 適用於 PowerEdge 第 14 代伺服器的 BIOS

| 伺服器    | 最低版本        |
|--------|-------------|
| R940   | 1.0.0 或更新版本 |
| R740   | 1.0.0 或更新版本 |
| R740xd | 1.0.0 或更新版本 |
| R640   | 1.0.0 或更新版本 |
| M640   | 1.0.0 或更新版本 |
| Т640   | 1.0.0 或更新版本 |
| Т440   | 1.0.0 或更新版本 |
| R540   | 1.0.0 或更新版本 |

### 表 5. 適用於 PowerEdge 第 14 代伺服器的 BIOS (續)

| 伺服器   | 最低版本        |
|-------|-------------|
| FC640 | 1.0.0 或更新版本 |
| R6415 | 1.0.0 或更新版本 |
| R7425 | 1.0.0 或更新版本 |
| R7415 | 1.0.0 或更新版本 |

### 表 6. 適用於部署的 iDRAC 和 Lifecycle Controller

| 代                   | 版本                     |                      |
|---------------------|------------------------|----------------------|
|                     | iDRAC                  | Lifecycle Controller |
| PowerEdge 第 11 代伺服器 | 3.35 的模組化,1.85 的機架或直立型 | 1.5.2 或更新版本          |
| PowerEdge 第 12 代伺服器 | 1.00.0 或更新版本           | 1.0.0.3017 或更新版本     |
| PowerEdge 第 13 代伺服器 | 2.30.30.30 或更新版本       | 2.30.30.30 或更新版本     |
| PowerEdge 第 14 代伺服器 | 3.00.00.00 和更新版本       | 3.00.00.00 和更新版本     |

### 表 7. 雲端伺服器的 BIOS 和 iDRAC 需求

| Model | BIOS        | iDRAC 與 Lifecycle Controller |
|-------|-------------|------------------------------|
| C6320 | 1.0.2       | 2.30.30.30 或更新版本             |
| C4130 | 1.0.2       | 2.30.30.30 或更新版本             |
| C6420 | 1.0.0 或更新版本 | 3.00.00.00 或更新版本             |
| C4140 | 1.0.0 或更新版本 | 3.00.00.00 或更新版本             |

## PowerEdge 伺服器上支援的功能

由 OpenManage Integration for VMware vCenter 管理的主機支援下列功能:

### 表 8. PowerEdge 伺服器上支援的功能

| 咨询                       | 平台             |                     |                  |
|--------------------------|----------------|---------------------|------------------|
|                          | 第 11 代         | 第 12 和 13 代         | 第 14 代           |
| 硬體清單                     | Y              | Y                   | Y                |
| 事件與警示                    | Y (僅限 SNMP ∨1) | Y (SNMP v1 和<br>v2) | Y (SNMP v1 和 v2) |
| 元件智慧健全狀況監控 <sup>*</sup>  | Y              | Y                   | Y                |
| BIOS/韌體更新 <sup>#</sup>   | Y              | Y                   | Y                |
| <br>主動式 HA <sup>\$</sup> | Ν              | Y                   | Y                |
| 保固資訊                     | Y              | Y                   | Y                |
|                          | Y              | Y                   | Y                |
| 裸機伺服器的自動/手動探索            | Y              | Y                   | Y                |
| 裸機相容性                    | Y              | Y                   | Y                |
|                          | Y              | Y                   | Y                |
| 裸機 Hypervisor 部署         | Y              | Y                   | γ                |
| 閃爍伺服器 LED                | Y              | Y                   | Y                |

### 表 8. PowerEdge 伺服器上支援的功能 (續)

| ~ ~ ~ ~ ~ ~ ~ ~ ~ ~ ~ ~ ~ ~ ~ ~ ~ ~ ~ | 平台     |             |        |
|---------------------------------------|--------|-------------|--------|
| 貝邖                                    | 第 11 代 | 第 12 和 13 代 | 第 14 代 |
| 檢視/清除 SEL 記錄                          | Y      | Y           | Y      |
| 連結並啟動 iDRAC                           | Y      | Y           | Y      |
| 重設 iDRAC                              | Y      | Y           | Y      |
| 系統鎖定模式                                | N      | N           | Y      |
| 系統設定檔                                 | N      | N           | Y      |
| 叢集設定檔                                 | N      | Y ^         | Y      |

\* 使用型號 C6320 連接至雲端時,健全狀況監控不支援夾層卡。

# 使用型號 C6320 連接至雲端時, 韌體更新不支援夾層卡。

\$ 主動式 HA 功能僅適用於備有 ESXi 6.0 或更新版本的 vCenter 6.5 或更新版本。此外,主動式 HA 功能在具有內嵌 PSU 及雲端伺服 器機型的伺服器上不受支援。

^ 在叢集設定檔中,不支援組態漂移。

## PowerEdge 機箱上支援的功能

本主題提供 PowerEdge 機箱上所支援之功能的相關資訊。

#### 表 9. 模組化基礎架構上支援的功能

| 功能        | M1000e | VRTX | FX2s |
|-----------|--------|------|------|
| SNMP 警示   | Υ      | Y    | Y    |
| 硬體清單      | Υ      | Υ    | Υ    |
| 連結並啟動 CMC | Υ      | Y    | Y    |
| 授權資訊      | 不適用    | Y    | Υ    |
| 保固資訊      | Υ      | Y    | Y    |
| 健全狀況報告    | Υ      | Y    | Y    |

## 佈建儲存所需的空間

OMIVV 虛擬裝置至少需要 44GB 的磁碟空間來佈建儲存。

### 預設虛擬應用裝置組態

OMIVV 虛擬裝置是以 8 GB 的 RAM 和 2 虛擬 CPU 加以佈建。

## 軟體需求

vSphere 環境必須符合虛擬裝置、連接埠存取,和接聽連接埠的需求。

#### VMware vSphere Web 用戶端的需求

- 支援 vCenter 5.5 及更新版本
- 您必須從 vCenter 安裝 Web 用戶端服務 (vSphere Desktop 用戶端不支援)

如需特定軟體需求,亦可參閱《OpenManage Integration for VMware vCenter Compatibility Matrix》(OpenManage Integration for VMware vCenter 相容性比較表),網址是:Dell.com/support/manuals。

## OpenManage Integration for VMware vCenter 需求

## 受管主機上安裝支援的 ESXi 版本

下表提供在受管理主機上支援之 ESXi 版本的相關資訊:

### 表 10. 支援的 ESXi 版本

| ESXi 版本支援 |     | 伺服器世 | 代                            |     |
|-----------|-----|------|------------------------------|-----|
|           | 11G | 12G  | 13G                          | 14G |
| v5.0      | Y   | Y    | N                            | N   |
| 5.0 版 U1  | Y   | Y    | N                            | N   |
| 5.0 版 U2  | Y   | Y    | N                            | N   |
| 5.0 版 U3  | Y   | Y    | N                            | N   |
| 5.1 版     | Y   | Y    | N                            | N   |
| 5.1版 U1   | Y   | Y    | N                            | N   |
| 5.1 版 U2  | Y   | Y    | Y                            | N   |
| 5.1 版 U3  | Y   | Y    | Y (M830、FC830 及<br>FC430 除外) | Ν   |
| 5.5 版     | Y   | Y    | N                            | N   |
| 5.5 版 U1  | Y   | Y    | N                            | N   |
| 5.5 版 U2  | Y   | Y    | Y                            | N   |
| 5.5 版 U3  | Y   | Y    | Y                            | N   |
| 6.0 版     | Y   | Y    | Y                            | N   |
| 6.0 版 U1  | Y   | Y    | Y                            | N   |
| 6.0 版 U2  | Y   | Y    | Y                            | N   |
| 6.0 版 U3  | Y   | Y    | Y                            | Y   |
| 6.5 版     | N   | Y    | Y                            | N   |
| 6.5 版 U1  | N   | Y    | Y                            | Y   |
| 6.7 版     | N   | Y    | Y                            | Y   |

OpenManage Integration for VMware vCenter 可支援下列任一 vCenter 伺服器版本:

### 表 11. 支援的 vCenter 伺服器版本

| vCenter 版本 | Web 用戶端支援 |
|------------|-----------|
| 6.0 版 U2   | Y         |
| 6.0 版 U3   | Y         |
| 6.5 版      | Y         |
| 6.5 版 U1   | Y         |
| 6.7 版      | Y         |

 (i) 註: 如需有關登錄 vCenter 伺服器的詳細資訊,請參閱《OpenManage Integration for VMware vCenter 4.2 版 Web 用戶端安裝指 南》: Dell.com/support/manuals。

OpenManage Integration for VMware vCenter 4.2 版支援 VMware vRealize Operations Manager (vROPS) 1.1 版和 1.2 版。

## 連接埠資訊

## 虛擬裝置與受管節點

在 OMIVV 中,當您使用**修復不相容的 vSphere 主機**精靈中的*修復不相容的主機*連結,來部署 OMSA 代理程式時,OMIVV 會執行以 下動作:

• 啟動 HTTP 用戶端服務

• 啟用連接埠 8080

• 讓 ESXi 5.0 或更新版本可使用連接埠下載並安裝 OMSA VIB

OMSA VIB 安裝完成後,服務會自動停止,且連接埠會關閉。

### 表 12. 虛擬裝置

| 連接埠號<br>碼      | 通訊協定          | 連接埠<br>類型   | 最大的加密<br>層級 | 方向    | 目的地                            | 使用                  | 說明                                                                  |
|----------------|---------------|-------------|-------------|-------|--------------------------------|---------------------|---------------------------------------------------------------------|
| 53             | DNS           | TCP         | 無           | 輸出    | OMIVV 裝置至<br>DNS 伺服器           | DNS 用戶端             | 連線至 DNS 伺服器或解析主機名<br>稱。                                             |
| 69             | TFTP          | UDP         | 無           | 輸出    | OMIVV 裝置至<br>TFTP 伺服器          | TFTP 用戶端            | 在有舊韌體的 11G 伺服器上用於韌體<br>更新。                                          |
| 80             | HTTP          | ТСР         | 無           | 輸出    | OMIVV 裝置至<br>網際網路              | Dell 線上資料存<br>取     | 連線至線上 (網際網路) 保固、韌體與<br>最新的 RPM 資訊。                                  |
| 80             | HTTP          | ТСР         | 無           | 輸入    | ESXi 伺服器至<br>OMIVV 裝置          | HTTP 伺服器            | 用於 OS 部署流程,讓安裝後指令碼<br>能和 OMIVV 裝置通訊。                                |
| 162            | SNMP 代<br>理程式 | UDP         | 無           | 輸入    | iDRAC/ESXi 至<br>OMIVV 裝置       | SNMP 代理程<br>式 (伺服器) | 接收來自受管節點的 SNMP 陷阱。                                                  |
| 443            | HTTPS         | TCP         | 128 位元      | 輸入    | OMIVV UI 至<br>OMIVV 裝置         | HTTPS 伺服器           | OMIVV 提供的 Web 服務。這些 Web<br>服務是由 vCenter Web 用戶端和 Dell<br>管理員入口網站使用。 |
| 443            | WSMAN         | TCP         | 128 位元      | 輸入/輸出 | OMIVV 裝置至/<br>從 iDRAC/<br>OMSA | iDRAC/OMSA<br>通訊    | iDRAC、OMSA 和 CMC 通訊,用來<br>管理和監控受管節點。                                |
| 445            | SMB           | TCP         | 128 位元      | 輸出    | OMIVV 裝置至<br>CIFS              | CIFS 通訊             | 與 Windows 共用通訊。                                                     |
| 4433           | HTTPS         | TCP         | 128 位元      | 輸入    | iDRAC 至<br>OMIVV 裝置            | 自動探索                | 用於自動探索受管節點的佈健伺服<br>器。                                               |
| 2049           | NFS           | UDP/T<br>CP | 無           | 輸入/輸出 | OMIVV 裝置至<br>NFS               | 公用共用                | 由 OMIVV 裝置公開給受管節點的<br>NFS 公用共用,用於韌體更新和 OS<br>部署流程。                  |
| 4001 至<br>4004 | NFS           | UDP/T<br>CP | 無           | 輸入/輸出 | OMIVV 裝置至<br>NFS               | 公用共用                | 由 OMIVV 裝置公開給受管節點的<br>NFS 公用共用,用於韌體更新和 OS<br>部署流程。                  |
| 11620          | SNMP 代<br>理程式 | UDP         | 無           | 輸入    | iDRAC 至<br>OMIVV 裝置            | SNMP 代理程<br>式 (伺服器) | iDRAC、OMSA 和 CMC 通訊,用來<br>管理和監控受管節點。                                |
| 使用者定<br>義      | 任何            | UDP/T<br>CP | 無           | 輸出    | OMIVV 裝置至<br>Proxy 伺服器         | 代理伺服器<br>(Proxy)    | 使用 Proxy 伺服器進行通訊                                                    |

### 表 13. 受管節點 (ESXi)

| 連接埠<br>號碼     | 通訊協定 | 連接埠<br>類型 | 最大的加密<br>層級 | 方向 | 目的地                | 使用   | 說明                                         |
|---------------|------|-----------|-------------|----|--------------------|------|--------------------------------------------|
| 162,1162<br>0 | SNMP | UDP       | 無           | 輸出 | ESXi 至 OMIVV<br>裝置 | 硬體事件 | 從 ESXi 傳送的非同步 SNMP 陷阱。此<br>連接埠必須從 ESXi 開啟。 |

### 表 13. 受管節點 (ESXi) (續)

| 連接埠<br>號碼 | 通訊協定  | 連接埠<br>類型 | 最大的加密<br>層級 | 方向 | 目的地                     | 使用                                                     | 說明                                    |
|-----------|-------|-----------|-------------|----|-------------------------|--------------------------------------------------------|---------------------------------------|
| 443       | WSMAN | TCP       | 128 位元      | 輸入 | OMIVV 裝置至<br>ESXi(OMSA) | iDRAC/OMSA<br>通訊                                       | 用來提供資訊給管理站。此連接埠必<br>須從 ESXi 開啟。       |
| 443       | HTTPS | TCP       | 128 位元      | 輸入 | OMIVV 裝置至<br>ESXi       | HTTPS 伺服器                                              | 用來提供資訊給管理站。此連接埠必<br>須從 ESXi 開啟。       |
| 8080      | HTTP  | TCP       | 128 位元      | 輸出 | ESXi 至 OMIVV<br>裝置      | HTTP 伺服器;<br>下載 OMSA VIB<br>和修復不相容<br>的 vSphere 主<br>機 | 可協助 ESXi 下載 OMSA/驅動程式<br>VIB <b>。</b> |

### 表 14. 受管節點 (iDRAC/CMC)

| 連接埠號<br>碼      | 通訊協定            | 連接埠<br>類型 | 最大的加密<br>層級 | 方向    | 目的地                    | 使用                                    | 說明                                                                                             |
|----------------|-----------------|-----------|-------------|-------|------------------------|---------------------------------------|------------------------------------------------------------------------------------------------|
| 443            | WSMAN<br>/HTTPS | TCP       | 128 位元      | 輸入    | OMIVV 裝置至<br>iDRAC/CMC | iDRAC 通訊                              | 用來提供資訊給管理站。此連接埠必<br>須從 iDRAC 和 CMC 開啟。                                                         |
| 4433           | HTTPS           | TCP       | 128 位元      | 輸出    | iDRAC 至<br>OMIVV 裝置    | 自動探索                                  | 可自動探索管理站中的 iDRAC (受管節<br>點)。                                                                   |
| 2049           | NFS             | UDP       | 無           | 輸入/輸出 | iDRAC 至/從<br>OMIVV     | 公用共用                                  | 可譲 iDRAC 存取由 OMIVV 裝置公開<br>的 NFS 公用共用。這用於 OS 部署和<br>韌體更新。<br>用來從 OMIVV 存取 iDRAC 組態。用<br>於部署流程。 |
| 4001 至<br>4004 | NFS             | UDP       | 無           | 輸入/輸出 | iDRAC 至/從<br>OMIVV     | 公用共用                                  | 可讓 iDRAC 存取由 OMIVV 裝置公開<br>的 NFS 公用共用。這用於 OS 部署和<br>韌體更新。<br>用來從 OMIVV 存取 iDRAC 組態。用<br>於部署流程。 |
| 69             | TFTP            | UDP       | 128 位元      | 輸入/輸出 | iDRAC 至/從<br>OMIVV     | 簡單式檔案傳輸<br>(Trivial File<br>Transfer) | 用於從管理站順利管理 iDRAC。                                                                              |

## 先決條件核對清單

啟動產品安裝前的核對清單:

- 確認您擁有可讓 OMIVV 存取 vCenter 伺服器的使用者名稱和密碼。使用者可以擁有具備所有必要權限的管理員角色,或是具備 必要權限的非管理員使用者。如需更多有關 OMIVV 作業所需的權限清單,請參閱非管理員使用者必須具備的權限。
- 檢查您具有 ESXi 主機系統的根密碼,或是有主機管理權限的 Active Directory 認證。
- 檢查您是否擁有與 iDRAC Express 或在 iDRAC 上有管理權限的 Enterprise 相關聯的使用者名稱和密碼。
- 檢查 vCenter 伺服器是否正在執行中。
- 確認 OMIVV 安裝目錄的位置。
- 檢查以確保 VMware vSphere 環境符合虛擬裝置、連接埠存取以及接聽連接埠的需求。此外,如有必要請在用戶端系統上安裝 Adobe Flash Player。如需進一步瞭解支援的 Flash Player 版本,請參閱《OpenManage Integration for VMware vCenter Compatibility Matrix》(OpenManage Integration for VMware vCenter 相容性比較表)。

() 註: 虛擬應用裝置的作用和一般虛擬機器相同;凡是中斷或關機,都會影響虛擬應用裝置的整體功能。

〕 註: 當 OMIVV 部署在 ESXi 5.5 及更新版本上時,會顯示 VMware 工具在執行中 (過期)。如有需要,您可在成功部署 OMIVV 裝置後或稍後的任何時間升級 VMware 工具。

i 註: 建議將 OMIVV 和 vCenter 伺服器置於同個網路。

(i) 註: OMIVV 裝置網路應該具備 iDRAC、主機和 vCenter 的存取權。

## 安裝、設定與升級 OMIVV

請務必符合硬體需求,並且執行所需的 VMware vCenter 軟體。

以下高階步驟大概就是 OMIVV 的整體安裝和設定程序:

- 1. 從 Dell 支援網站下載 DellEMC\_OpenManage\_Integration\_<version number>.<build number>.zip 檔案 (網址為: Dell.com/ support)。
- 2. 瀏覽至您已下載檔案的位置,然後解壓縮封裝內容。
- 3. 使用 vSphere 網路用戶端,部署包含 OMIVV 裝置的「開放虛擬格式」(OVF) 檔案。請參閱 部署 OMIVV OVF。
- 4. 上傳授權檔案。如需更多有關授權的資訊,請參閱上傳授權。
- 5. 用管理主控台向 vCenter 伺服器登錄 OMIVV 裝置。請參閱登錄 OMIVV 與匯入授權檔案。
- 6. 完成初始組態精靈來設定裝置。請參閱透過組態精靈執行的組態工作。

### 使用 vSphere Web 用戶端來部署 OMIVV OVF

請務必先從 Dell 網站下載並解壓縮產品 zip 檔案 Dell\_OpenManage\_Integration\_<version number>.<br/>suild number>.zip。

- 找到您下載並解壓縮的 OMIVV 虛擬磁碟,然後執行 Dell\_OpenManage\_Integration.exe。 解壓縮和執行 exe 所使用的支援用戶端作業系統版本是 Windows 7 SP1 及更新版本。
   解壓縮和執行 exe 所使用的支援伺服器作業系統版本是 Windows 2008 R2 及更新版本。
- 2. 接受 EULA, 然後儲存.OVF 檔案。
- 3. 將 .OVF 檔案複製或移動到 VMware vSphere 主機 (上傳裝置的目的地) 能夠存取的位置。
- 4. 啟動 VMware vSphere Web 用戶端。
- 5. 從 VMware vSphere Web 用戶端選取主機,然後在主功能表中按一下動作 > 部署 OVF 範本。 您也可以用滑鼠右鍵按一下主機,然後選取部署 OVF 範本。 部署 OVF 範本精靈隨即顯示。
- 6. 在選取來源視窗中,執行以下子工作:
  - a. 如果您要從網際網路下載 OVF 套件, 請選取 URL。
  - b. 如果您要從本機系統選取 OVF 套件, 請選取本機檔案, 然後按一下瀏覽。

(i) 註: 如果 OVF 套件位於網路共用上,安裝程序可能需要 10 到 30 分鐘。若要快速安裝,建議您在本機磁碟控管 OVF。

- 7. 按一下**下一步。** 
  - 隨後便會出現**檢閱詳細資料**視窗,顯示以下資訊:
  - 產品 顯示 OVF 範本名稱。
  - 版本 顯示 OVF 範本的版本。
  - **廠商** 顯示廠商名稱。
  - 發行者 顯示發行者詳細資料。
  - 下載大小 顯示 OVF 範本的實際大小 (以 GB 為單位)。
  - 磁碟上大小 顯示複雜與精簡佈建詳細資訊的詳細資訊。
  - **說明** 註解會顯示在這裡。
- 8. 按一下**下一步**。

隨後便會出現**選取名稱和資料夾**視窗。

- 9. 在選取名稱和資料夾視窗中,執行以下子步驟:
  - a. 在**名稱**中輸入範本名稱。名稱最多可包含 80 個字元。
  - b. 在選取資料夾或資料中心清單中,選取要部署範本的位置。
- 10. 按一下**下一步**。
  - **選取儲存裝置**視窗隨即顯示。
- 11. 在選取儲存裝置視窗中,執行以下子步驟:

- a. 在選取虛擬磁碟格式下拉式清單中,選取下列其中一種格式:
  - Thick Provision (Lazy Zeroed)
  - Thick Provision (Eager Zeroed)
  - Thin Provision

建議您選取 Thick Provision (Eager Zeroed)。

- b. 在虛擬機器儲存原則下拉式清單中選取一個原則。
- 12. 按一下**下一步**。
- 隨後便會出現**設定網路**視窗,顯示來源和目的網路的詳細資料。
- 13. 在設定網路視窗中,按下一步。

() 註: 建議您將 OMIVV 裝置和 vCenter 伺服器放在同一個網路。

14. 在準備好完成視窗中,檢查針對 OVF 部署工作選取的選項,然後按一下完成。 部署工作會隨即執行,並提供完成狀態視窗,讓您追蹤工作進度。

## 上傳 HTTPS 憑證

請確定憑證使用 PEM 格式。

您可以使用 HTTPS 憑證,在虛擬裝置與主機系統之間進行安全通訊。若要設定這類安全通訊,必須將 CSR 傳送至憑證授權單位, 然後使用管理主控台上傳產生的憑證。另外還有自動簽署的預設憑證可供安全通訊使用;每次安裝都會有一個這樣的專屬憑證。 (i)註: 您可以使用 Microsoft Internet Explorer、Firefox、Chrome 來上傳憑證。

- 1. 在装置管理頁面中,按一下 HTTPS 憑證區域中的上傳憑證。
- 2. 按一下上傳憑證對話方塊中的確定。
- 3. 若要選取欲上傳的憑證,先按一下瀏覽,然後按一下上傳。
- 4. 如果您想要取消上傳,請按一下「取消」。
  - () 註: 如果要上傳裝置的自訂憑證,請務必先上傳新憑證,再向 vCenter 登錄。如果向 vCenter 註冊後才上傳新的自訂憑證, Web 用戶端就會顯示通訊錯誤。若要解決這個問題,請先取消註冊,然後向 vCenter 重新註冊裝置。

### 還原預設的 HTTPS 憑證

- 1. 在裝置管理頁面中,按一下 HTTPS 憑證區域中的還原預設憑證。
- 2. 在**還原預設憑證**對話方塊中,按一下**套用**。

## 以非管理員使用者的身分登錄 vCenter Server

您可以使用 vCenter 管理員認證,或是有 Dell 權限的非管理員使用者身分,為 OMIVV 應用裝置登錄 vCenter Server。

若要為非系統管理員使用者啟用必要權限,使其能登錄 vCenter Server,請執行下列步驟:

1. 若要變更為某個角色選取的權限,請新增該角色,然後為該角色選取必要的權限,或修改現有的角色。 請參閱 VMware vSphere 說明文件,瞭解建立或修改角色的必要步驟,然後在 vSphere Web 用戶端中選取權限。若要為角色選取 所有必要的權限,請參閱非管理員使用者必須具備的權限。

(i) 註: vCenter 管理員應新增或修改角色。

2. 在定義角色並選取角色的權限之後,將使用者指派給新建立的角色。

如需在 vSphere Web 用戶端中指派權限的詳細資訊,請參閱 VMware vSphere 說明文件。

(i)註: vCenter 管理員應在 vSphere Client 中指定權限。

有必要權限的 vCenter Server 非管理員使用者現在可以登錄及/或取消登錄 vCenter、修改認證或更新認證。

- 3. 以具必要權限的非管理員使用者身分登錄 vCenter Server。請參閱以具必要權限的非管理員使用者身分登錄 vCenter Server。
- 4. 請將 Dell 權限指定給在步驟 1 中建立或修改的角色。請參閱在 vSphere Web 用戶端中將 Dell 權限指派給角色。

具備必要權限的非管理員使用者,現在已可使用 Dell EMC 主機享有 OMIVV 功能。

### 非管理員使用者必須具備的權限

非管理員使用者若要以 vCenter 登錄 OMIVV, 必須具備以下權限:

(i) 註: 非管理員使用者以 OMIVV 登錄 vCenter 伺服器時,如果沒有指派以下權限,就會顯示錯誤訊息:

- 警示
  - 建立警示
  - 修改警示
  - 移除警示
- 擴充
  - 登錄擴充
  - 解除登錄擴充
  - 更新擴充外
- 通用
  - 取消工作
  - 記錄事件
  - 設定

(〕 註: 如果您使用的是 Ⅷware vCenter 6.5 或升級至 vCenter 6.5 或更新版本,請指派下列健全狀況更新權限:

- 健全狀況更新提供者
  - 登錄
  - 取消登錄
  - 更新
- 主機
  - o CIM
    - CIM 互動
  - 組態
    - 進階設定
    - 連線
    - 維護
    - 網路組態
    - 查詢修補程式
    - 安全性設定檔和防火牆

() 註: 如果您使用的是 VMware vCenter 6.5 或升級至 vCenter 6.5 或更新版本,請指派下列權限:

- Host.Config
  - 進階設定
  - 連線
  - 維護
  - 網路組態
  - 查詢修補程式
  - 安全性設定檔和防火牆
- 清查
  - 新增主機至叢集
  - 新增獨立主機
  - 修改叢集
    - 〕 註: 如果您使用的是 vCenter 6.5 或升級至 vCenter 6.5 或更新版本,請確定您有指派修改叢集權限。
- 主機設定檔
  - 編輯
  - 檢視
  - 權限
    - 修改權限
    - 修改角色
  - 工作階段
- 驗證工作階段
- 工作

○ 建立工作

○ 更新工作

〕 註: 如果非管理員使用者嘗試註冊 vCenter Server,即必須為現有角色新增 Dell 權限。如需指派 Dell 權限的詳細資訊,請參閱將 Dell 權限指派給現有角色 第頁的 17。

### 以具備必要權限的非管理員使用者身分登錄 vCenter 伺服器

您可使用具備必要權限的非管理員使用者身分,為 OMIVV 裝置登錄 vCenter 伺服器。請參閱**註冊 OpenManage Integration for** VMware vCenter 並匯入授權檔案主題的步驟 5 至步驟 9 ,以取得透過非管理員使用者身分或管理員身分登錄 vCenter 伺服器的相 關資訊。

### 將 Dell 權限指派給現有角色

您可編輯現有的角色,以指定 Dell 權限。 (i) 註: 請確定您以具管理員權限的使用者身分登入。

- 1. 以具系統管理權限的使用者身分登入 vSphere Web 用戶端。
- 2. 在 vSphere Web 用戶端中,於左窗格中按一下 「管理」→「角色」。
- 3. 從角色提供者下拉式清單中選取 vCenter 伺服器系統。
- 4. 從角色清單選取角色,然後按一下
- 5. 按一下「權限」、展開「Dell」,然後針對所選角色選取下列 Dell 權限,然後按一下「確定」:
  - Dell.Configuration
  - Dell.Deploy-Provisioning
  - Dell.Inventory
  - Dell.Monitoring
  - Dell.Reporting

如需 vCenter 內可用 OMIVV 角色的詳細資訊,請參閱《OpenManage Integration for VMware vCenter User's Guide》 (OpenManage Integration for VMware vCenter 使用者指南) 中的 安全性角色與權限,網址為: Dell.com/support/manuals。

權限和角色的變更會立即生效。具必要權限的使用者現已可執行 OpenManage Integration for VMware vCenter 作業。

(i) 註: 如果不具有指定 Dell 權限的登入使用者存取 OMIVV 的特定頁面,將會顯示 2000000 錯誤。

## 註冊 OpenManage Integration for VMware vCenter 與匯入授權檔案

請確定您的授權可從 http://www.dell.com/support/licensing 下載。如果您訂購多個授權,則授權可能會在不同時間分別寄送。您可 以在訂單狀態中檢查其他授權項目的狀態。授權檔案為 .XML 格式。

- (i) 註: 如果要上傳裝置的自訂憑證,請務必先上傳新憑證,再向 vCenter 註冊。如果向 vCenter 註冊後才上傳新的自訂憑證,Web
   用戶端就會顯示通訊錯誤。若要解決這個問題,請先取消註冊,然後向 vCenter 重新註冊裝置。
- 從 vSphere Web 用戶端,按一下首頁 > 主機與叢集,然後在左面板找到剛部署的 OMIVV,再按一下開啟虛擬機器電源。 部署時,如果選取部署後開啟電源,部署完成後虛擬機器會自動啟動。
- 2. 若要執行管理主控台,請按一下 VMware vCenter 主視窗中的主控台標籤。
- 3. 允許 OMIVV 完成開機,然後輸入使用者名稱 Admin (預設為 Admin),然後按 Enter 鍵。
- 4. 輸入新的管理員密碼。確定管理員密碼符合介面上所顯示的密碼複雜度規則。按 Enter 鍵。
- 5. 重新輸入之前提供的密碼,然後按 Enter 鍵。 若要在 OMIVV 裝置中設定網路與時區資訊,請按 Enter 鍵。
- 6. 若要設定 OMIVV 時區資訊,請按一下日期/時間內容。

圖 1. 主控台索引標籤

| OpenManage Integr                         | ation for VMware vCenter Virtual Appliance Setup | × |
|-------------------------------------------|--------------------------------------------------|---|
| DCLLEMC OpenManage Integration            | on for VMware vCenter Virtual Appliance Setup    |   |
| Advanced Configuration: https://100.100.1 | 0.31/DellAdminPortal/index.html                  |   |
| Date/Time Properties                      | Network Configuration                            |   |
| Change Hostname                           | Change Admin Password                            |   |
| Reboot Appliance                          |                                                  |   |
|                                           |                                                  |   |
|                                           |                                                  |   |
| Reset Settings                            | Logout                                           |   |

- 在日期與時間索引標籤,選取透過網路同步處理日期與時間。
   隨後便會顯示 NTP 伺服器方塊。
- 8. 將有效的 NTP 伺服器詳細資料新增至與其同步處理的 vCenter。
- 9. 按一下時區,選取適用的時區,然後按一下確定。
- 10. 若要將靜態 IP 設定至 OMIVV 裝置,請按一下網路設定,或跳到步驟 17。
- 11. 選取自動 eth0,然後按一下編輯。
- 12. 選取 IPV4 設定標籤,然後在方法下拉式清單中選取手動。
- 13. 按一下新增,然後新增有效的 IP 網路遮罩和閘道資訊。
- 14. 在 DNS 伺服器欄位中,提供 DNS 伺服器的詳細資料。
- 15. 按一下**套用**。
- 16. 若要變更 OMIVV 裝置的主機名稱 , 請按一下變更主機名稱。
- 17. 輸入有效的主機名稱,然後按一下更新主機名稱。

() 註: 主機名稱與 NTP 變更之後, 請務必將系統重新開機。

(i) 註: 如果有任何 vCenter 伺服器是在 OMIVV 裝置上註冊, 請先取消註冊所有的 vCenter 執行個體, 然後再重新註冊。

在開啟管理主控台之前,請務必先手動更新所有該裝置的參照,例如,iDRAC、DRM 中的佈建伺服器。

18. 由支援的瀏覽器開啟管理主控台。

若要開啟管理主控台, 請在 OpenManage Integration for VMware vCenter 的說明與支援標籤中, 按一下管理主控台底下的連結, 或啟動 Web 瀏覽器並提供 URL: https://<ApplianceIP 或 Appliance hostname>。 IP 位址是指裝置 VM 的 IP 位址,而不是 ESXi 主機 IP 位址。使用主控台上方顯示的 URL 即可存取 [Administration Console]。 例如: Https://10.210.126.120 或 Https://myesxihost URL 沒有大小寫區分。

| DØLLEMC          | OMIVV ADMINISTRATION CONSOLE |
|------------------|------------------------------|
| Login            |                              |
| Enter Password b | elowu :                      |
|                  |                              |
|                  | Logn                         |

#### 圖 2. 管理主控台

19. 在管理主控台登入視窗中輸入密碼,然後按一下登入。

|                   | vCenter Registration                                                                                                    |                        |                        |             |            |
|-------------------|----------------------------------------------------------------------------------------------------|------------------------|------------------------|-------------|------------|
| LIANCE MANAGEMENT | MANAGE VCENTER SERVER CONNECT                                                                                                    | 10NS                   |                        |             |            |
| T MANAGEMENT      | Registered vCenters                                                                                                    |                        |                        |             |            |
|                   | Tasks: @ Register New vCenter Server                                                                                                    | P Upload License       |                        |             |            |
| KUP AND RESTORE   | vCenter Server IP or Hostname                                                                                                    | Description            | Credentials            | Certificate | Unregister |
|                   |                                                                                                    | No vCenter servers ar  | e currently registered |             |            |
|                   | LICENSING<br>Buy Now<br>Host Connection Licenses                                                                                                    |                        |                        |             |            |
|                   | LICENSING Buy Now Host Connection Licenses Maximum Host Connection Licenses In Use Available                                                               | 5<br>0<br>5            |                        |             |            |
|                   | LICENSING<br>Buy Now<br>Host Connection Licenses<br>Maximum Host Connection Licenses<br>In Lise<br>Available<br>wCenter Connection Licenses:               | 5<br>0<br>5            |                        |             |            |
|                   | LICENSING Buy Now Host Connection Licenses In Use Available wCenter Connection Licenses: Maximum VCenter Connection Licenses:                              | 5<br>0<br>5<br>10      |                        |             |            |
|                   | LICENSING Buy Now Host Connection Licenses Maximum Host Connection Licenses In Use Venter Connection Licenses: Maximum vCenter Connection Licenses: In Use | 5<br>0<br>5<br>10<br>0 |                        |             |            |

#### 圖 3. 管理主控台的 vCenter 註冊視窗

- 20. 在 vCenter 註冊視窗中,按一下註冊新的 vCenter 伺服器。
- 21. 在註冊新的 vCenter 伺服器 視窗中,執行以下子步驟:
  - a. 在 vCenter 名稱底下的 vCenter 伺服器 IP 或主機名稱文字方塊中,輸入伺服器 IP 或主機名稱,然後在說明文字方塊中輸入 說明。

說明是選填欄位。

 〕 註: 建議使用完整網域名稱 (FQDN), 向 VMware vCenter 註冊 OpenManage Integration for VMware vCenter。如果是以 FQDN 為基礎的註冊, vCenter 的主機名稱必須經 DNS 伺服器正確解析。

b. 在 vCenter 使用者帳戶下方的 vCenter 使用者名稱中,輸入管理員的使用者名稱或具備必要權限的使用者名稱。 請以下列格式輸入使用者名稱:網域\使用者或網域/使用者或使用者@網域。OMIVV 會使用管理員使用者帳戶,或具備必要 權限的使用者帳戶來管理 vCenter。

- c. 在密碼中輸入密碼。
- d. 在確認密碼再次輸入密碼。
- 22. 按一下**登錄。**

註: OpenManage Integration for VMware vCenter 目前透過使用連結模式,針對單一 vCenter 執行個體或多個 vCenter 伺服器的大型部署模式,支援多達 1000 部主機。

23. 執行下列其中一個動作:

- 如果您使用的是 OMIVV 試用版 , 您會看到 OMIVV 圖示。
- 如果您使用的是完整產品版本,則可從 Dell Digital Locker (http://www.dell.com/support/licensing) 下載授權檔案,並將此授權 匯入您的虛擬裝置。若要匯入授權檔案,請按一下 [**Upload License**]。

24. 在上傳授權視窗中,按一下瀏覽以瀏覽至授權檔案,然後按一下上傳以匯入授權檔案。

 註: 若您修改或編輯授權檔案,授權檔案 (.XML 檔案)將失去作用,您可以透過 Dell Digital Locker 下載.XML 檔案 (授權金 鑰)。如果您無法下載授權金鑰,請前往以下網址連絡 Dell 支援服務: www.dell.com/support/softwarecontacts,以尋找您產 品適用的當地 Dell 支援服務電話號碼。

OMIVV 註冊之後, OMIVV 圖示就會顯示在 Web 用戶端首頁的管理類別底下。

| vmware <sup>,</sup> vSphere Web (          | Client <b>f</b> i≡      |                          |               |                                       |                                           |                           | 🖸 l kavya@sped.bdcsv.lab 🗸 | l Help |
|--------------------------------------------|-------------------------|--------------------------|---------------|---------------------------------------|-------------------------------------------|---------------------------|----------------------------|--------|
| Navigator                                  | 🖡 🚮 Home                |                          |               |                                       |                                           |                           |                            |        |
| (Back )                                    | Home                    |                          |               |                                       |                                           |                           |                            |        |
| ሰ Home                                     | Inventories             |                          |               |                                       |                                           |                           |                            |        |
| Hosts and Clusters MMs and Templates       | »                       | B                        | 10.00         | Q                                     |                                           | 2                         |                            |        |
| Storage<br>Networking<br>Content Libraries | Hosts and Clusters      | VMs and<br>Templates     | Storage       | Networking                            | Content<br>Libraries                      | Global<br>Inventory Lists |                            |        |
| Global Inventory Lists                     | > Operations and P      | olicies                  |               |                                       |                                           |                           |                            |        |
| Policies and Profiles                      | ·) 🗊                    |                          |               |                                       | <b>B</b>                                  | 2                         |                            |        |
| 🍪 Administration                           | > Task Console          | Event Console            | Host Profiles | VM Storage<br>Policies                | Customization<br>Specification<br>Manager | Update<br>Manager         |                            |        |
| 👸 Tasks<br>🙀 Events                        | Administration          |                          |               |                                       |                                           |                           |                            |        |
| Tags & Custom Attributes                   | 8                       |                          | 2             |                                       |                                           | DELL<br>EMC               |                            |        |
| Q New Search                               | > Roles                 | System<br>Configuration  | Licensing     | Customer<br>Experience<br>Improvement | vRealize<br>Operations<br>Manager         | OpenManage<br>Integration |                            |        |
|                                            | Plug-ins for Instal     | lation                   |               |                                       |                                           |                           |                            |        |
|                                            | 0                       | O.                       |               |                                       |                                           |                           |                            |        |
|                                            | Hybrid Cloud<br>Manager | vRealize<br>Orchestrator |               |                                       |                                           |                           |                            |        |
|                                            | Watch How-to            | Videos                   |               |                                       |                                           |                           |                            |        |

#### 圖 4. OpenManage Integration for VMware vCenter 已順利加入 vCenter 中

針對所有 vCenter 作業, OMIVV 使用註冊使用者的權限, 而非登入使用者的權限。

例如:使用者 X 具有必要權限並向 vCenter 註冊 OMIVV;使用者 Y 僅具有 Dell 權限。現在,使用者 Y 可以登入 vCenter 並可從 OMIVV 觸發韌體更新工作。執行韌體更新工作時,OMIVV 使用使用者 X 的權限,讓機器進入維護模式或重新啟動主機。

## 升級已登錄的 vCenter

您可以升級非管理員使用者或管理員使用者的已登錄 vCenter。若是升級至最新版本的 vCenter 伺服器 (例如 vCenter 6.5),則在升級 已登錄的 vCenter 之前請先參閱 VMware 說明文件。在升級已登錄的 vCenter 後,請執行下列任一選項中的工作 (如果適用):

- 針對非管理員使用者:
  - 1. 如有必要,請將額外的權限指派給非管理員使用者。請參閱非管理員使用者必須具備的權限 第頁的 16。

例如,當您從 vCenter 6.0 升級至 vCenter 6.5 時,請指派額外的權限。

- 2. 重新啟動已登錄的 OMIVV 裝置。
- 針對管理員使用者:
  - 1. 重新啟動已登錄的 OMIVV 裝置。

驗證安裝

下列步驟會驗證 OMIVV 安裝成功與否:

- 1. 關閉任何 vSphere 用戶端視窗,然後啟動新的 vSphere Web 用戶端。
- 2. 確認 vSphere Web 用戶端內有顯示 OMIVV 圖示。
- 3. 從 vCenter 伺服器嘗試傳送 PING 命令到虛擬應用裝置 IP 位址或主機名稱,以確保 vCenter 能夠與 OMIVV 通訊。
- 4. 在 vSphere Web 用戶端,請按一下首頁 > 管理 > 解決方案,然後按一下外掛程式管理 (較舊的 vCenter 的版本) 或 用戶端外掛程式 (新版)。

如需更多有關**外掛程式管理**或用戶端外掛程式頁面存取限制的資訊,請參閱 Vmware 說明文件。

5. 在外掛程式管理員或用戶端外掛程式視窗中,驗證是否已安裝和啟用 OMIVV。

### 從舊版移轉至 4.2 版

您可以在解除安裝舊版後,從全新部署 v4.2 OVF 開始,再利用備份與恢復路徑,將資料從較舊版本移轉到 4.2 版。 若要從較舊版本移轉到 OMIVV 4.2 版,請執行下列步驟:

1. 備份較舊 (v4.x) 版本的資料庫。

如需更多關於備份的資訊,請參閱《OpenManage Integration for VMware vCenter 使用者指南》,網址是:Dell.com/support/manuals。

2. 從 vCenter 關閉舊應用裝置。

3. 部署新的 OpenManage Integration 4.2 版 OVF。

如需更多有關部署 OVF 的資訊,請參閱《vSphere Web Client 4.2 版 OpenManage Integration for VMware vCenter 快速安裝指 南》。

- 4. 開啟 OpenManage Integration 4.2 版裝置的電源。
- 5. 在 OMIVV 應用裝置設定網路和時區。

確定新 OpenManage Integration 4.2 版裝置的 IP 位址與舊裝置相同。若要設定網路詳細資訊,請參閱《vSphere Web Client 4.2 版 OpenManage Integration for VMware vCenter 快速安裝指南》。

〕 註: 如果 OMIVV 4.2 裝置的 IP 位址與舊版裝置的 IP 位址不同, OMIVV 外掛程式可能無法正常運作。在此情況下, 請先取消登錄, 然後再重新登錄所有 vCenter 執行個體。

- 6. 將資料庫還原到新的 OMIVV 裝置。
  - 〕 註: 如果您在叢集上已啟用主動式 HA, OMIVV 會取消登錄那些叢集的 Dell Inc 提供者,並在還原後重新登錄 Dell Inc 提供 者。因此,直到還原完成前,您將無法取得 Dell 主機的健全狀況更新。

如需更多資訊,請參閱《OpenManage Integration for VMware vCenter 使用者指南》中的「從備份還原 OMIVV 資料庫」,網址 是:Dell.com/support/manuals。

7. 上傳新的授權檔案。

如需更多有關授權的資訊,請參閱《vSphere Web Client 4.2版 OpenManage Integration for VMware vCenter 快速安裝指南》。

8. 確認應用裝置。

如需更多有關裝置驗證的資訊,請參閱《vSphere Web Client 4.2 版 OpenManage Integration for VMware vCenter 快速安裝指 南》,以確保資料庫移轉成功。

9. 在所有主機執行清查。

註:

建議在升級之後,您可以在 OMIVV 管理的所有主機上再次執行清查。如需更多資訊,請參閱 OpenManage Integration for VMware vCenter 使用者指南中的**執行清查工作**。

如果新 OMIVV 4.2 版裝置的 IP 位址是從舊版裝置變更而來,請將 SNMP 陷阱的陷阱目的地設定為指向新裝置。對於第 12 代 及更新一代的伺服器,可藉由在這些主機上執行清查來修正 IP 變更。對於第 12 代之前與舊版相容的主機,IP 變更會顯示為 不相容,您必須設定 Dell EMC OpenManage Server Administrator (OMSA)。如需修正主機相容性的更多資訊,請參閱

<sup>(〕</sup>註: 請勿從 vCenter 取消登錄 OMIVV 外掛程式。從 vCenter 取消登錄外掛程式會移除 OMIVV 外掛程式在 vCenter 上登錄的 所有警報,以及在警報上執行的所有自訂化作業,例如動作等。如果您在備份後取消登錄外掛程式,請參閱《vSphere Web Client 4.2 版 OpenManage Integration for VMware vCenter 快速安裝指南》,以取得更多資訊。

*OpenManage Integration for VMware vCenter 使用者指南*中的**報告與修復 vSphere 主機的相容性**,網址是:Dell.com/ support/manuals。

## 取消註冊舊版 OMIVV 後復原 OMIVV

如果您已在備份舊版資料庫後取消註冊 OMIVV 外掛程式,請先執行下列步驟,再繼續移轉:

- 註:取消註冊外掛程式時,會移除由外掛程式對已註冊警報實作的所有自訂。下列步驟不會還原自訂。但會以警報的預設狀態重 新註冊警報。
- 1. 執行從舊版移轉至 4.2版 第頁的 21 的步驟 3 至步驟 5。
- 2. 將外掛程式註冊到註冊舊外掛程式的同一個 vCenter。
- 3. 若要完成移轉, 請執行從舊版移轉至 4.2版 第頁的 21 中的步驟 6 到步驟 9。

# VMware vCenter 的裝置組態

完成 OMIVV 基本安裝和 vCenter 註冊之後,再按一下 OMIVV 圖示,便會顯示**初始組態精靈。**您可以使用以下其中一種方法來設定 應用裝置:

- 使用**初始組態精靈**設定裝置。
- 使用 OMIVV 中的設定標籤設定裝置。

您可以在第一次啟動時,使用初始組態精靈來進行 OMIVV 應用裝置設定。後續的執行個體,則使用設定標籤。

(i) 註: 這兩種方法的使用者介面很類似。

#### 主題:

- 透過組態精靈執行的組態工作
- 透過「設定」標籤進行的設定工作
- 建立機箱設定檔

## 透過組態精靈執行的組態工作

(〕 註: 如果您在變更 DNS 設定之後執行 OMIVV 相關工作時,發現 Web 通訊錯誤,請清除瀏覽器快取記憶體,並登出 Web 用戶端,然後再次登入。

您可以使用組態精靈來檢視並執行下列工作:

- 檢視組態精靈歡迎頁面
- 選取 vCenter。請參閱選取 vCenter。
- 建立連線設定檔。請參閱建立連線設定檔。
- 設定事件與警報。請參閱設定事件與警報。
- 排程清查工作。請參閱排程清查工作。
- 執行保固擷取工作。請參閱執行保固擷取工作。

### 檢視組態精靈歡迎對話方塊

若要在安裝及登錄 vCenter 之後設定 OMIVV , 請執行下列步驟以檢視初始組態精靈:

- 在 vSphere Web 用戶端中,按一下首頁,然後按一下 OpenManage Integration 圖示。
   您可以執行以下任何一個選項來存取初始組態精靈:
  - 第一次按一下 OpenManage Integration 圖示時,就會自動顯示初始組態精靈。
  - 從 OpenManage Integration > 開始使用,按一下啟動初始組態精靈。
- 2. 在歡迎對話方塊中檢閱步驟,然後按下一步。

## 選取 vCenter

您可以在 vCenter 選擇對話方塊中,設定以下 vCenter:

- 特定 vCenter
- 所有登錄的 vCenter

#### 存取 vCenter 選擇對話方塊:

- 1. 在初始組態精靈的歡迎對話方塊中,按下一步。
- 從 vCenter 下拉式清單中,選取一個 vCenter 或所有登錄的 vCenter。
   選取尚未設定的 vCenter,或者如果您已在環境中新增了 vCenter。vCenter 選取頁面可讓您選取一或多個 vCenter 以進行設定。
- 3. 若要繼續連線設定檔說明對話方塊,請按下一步。

(i) 註: 如果您有多個屬於相同單一登入 (SSO) 的 vCenter 伺服器登錄了相同的 OMIVV 裝置,而且如果您選擇設定單一 vCenter 伺服器,則請重複步驟1至3,直到設定好每一個 vCenter 為止。

### 建立連線設定檔

使用連線設定檔並搭配 Active Directory 認證之前,請先確定以下事項:

- Active Directory 使用者的帳戶存在於 Active Directory。
- iDRAC 和主機有針對 Active Directory 為基礎的驗證進行設定。

連線設定檔會儲存 OMIVV 用來與 Dell EMC 伺服器通訊的 iDRAC 和主機認證。每個 Dell EMC 伺服器均必須與連線設定檔建立關聯, OMIVV 才能加以管理。您可將多個伺服器指定至單一連線設定檔。您可以使用組態精靈或從 **OpenManage Integration for VMware vCenter** > **設定**標籤建立連線設定檔。您可以使用 Active Directory 認證登入 iDRAC 和主機。

(i) 註: iDRAC 與主機可以使用相同或個別的 Active Directory 認證。

(i) 註: 如果新增的主機數量超過建立連線設定檔的授權限制,則無法建立連線設定檔。

(i) 註: MX 機箱主機可以使用單一整合機箱管理 IP 加以管理。若要使用機箱設定檔來管理 MX 機箱,請參閱建立機箱設定檔。Dell EMC 建議您使用 iDRAC IP 取得完整的 OMIVV 功能來管理 MX 機箱主機。

- 1. 在**連線設定檔說明**對話方塊中,按下一步。
- 2. 在連線設定檔名稱和認證對話方塊中,輸入連線設定檔名稱及選填的連線設定檔說明。
- 3. 在連線設定檔名稱和認證對話方塊的 iDRAC 認證底下,根據是否利用 Active Directory 設定 iDRAC 來執行下列任一動作:

() 註: iDRAC 帳戶需要管理權限來更新韌體、套用硬體設定檔、在第 14 代伺服器中套用系統設定檔,以及部署 Hypervisor。

- 已經為 Active Directory 設定與啟用 iDRAC IP,而且您要在其中使用 Active Directory 時,請選取使用 Active Directory;否則 請向下捲動以設定 iDRAC 認證。
  - a. 在 Active Directory 的使用者名稱中,輸入使用者名稱。請以下列一種格式輸入使用者名稱:domain\username或 username@domain。使用者名稱上限為 256。
  - b. 在 Active Directory 密碼中輸入密碼。密碼上限為 127 個字元。
  - c. 在確認密碼再次輸入密碼。
  - d. 請依需求執行下列其中一個動作:
    - 若要在所有未來連線時下載、儲存並驗證 iDRAC 憑證 , 請選取**啟用憑證檢查**。
    - 若不在所有未來連線時儲存及進行 iDRAC 憑證檢驗 , 請清除**啟用憑證檢查。**
  - 若不用 Active Directory 設定 iDRAC 認證,請執行下列作業:
    - a. 在使用者名稱中,輸入使用者名稱。使用者名稱上限為 16 個字元。有關所用 iDRAC 版本的使用者名稱限制,請參閱 iDRAC 說明文件。
    - b. 在密碼中輸入密碼。密碼上限為 20 個字元。
    - c. 在確認密碼再次輸入密碼。
    - **d**. 執行下列其中一個動作:
      - 若要在所有未來連線時下載、儲存並驗證 iDRAC 憑證, 請選取**啟用憑證檢查。**
      - 若不在所有未來連線時儲存及進行 iDRAC 憑證檢驗,請清除啟用憑證檢查。
- 4. 在**主機根**中執行下列其中一個步驟:
  - 在您要使用 Active Directory 並已針對 Active Directory 完成設定及啟用的主機上,請選取使用 Active Directory 並執行下列步
    - 驟;否則請設定您的主機認證:
    - a. 在 Active Directory 的使用者名稱中,輸入使用者名稱。請以下列一種格式輸入使用者名稱: domain\username 或 username@domain。使用者名稱上限為 256 個字元。
      - () 註: 有關主機使用者名稱與網域的限制, 請參閱以下資訊:
        - 主機使用者名稱的需求:
        - 長度介於1到64個字元
        - 沒有不可列印字元

主機網域需求:

- 長度介於1到64個字元
- 第一個字元必須是字母。
- 不能包含空格。

- b. 在 Active Directory 密碼中輸入密碼。密碼上限為 127 個字元。
- c. 在確認密碼再次輸入密碼。
- **d.** 執行下列其中一個動作:
  - 若要在所有未來連線時下載、儲存並驗證主機憑證, 請選取**啟用憑證檢查。**
  - 若不在所有未來連線時儲存及進行 iDRAC 憑證檢驗,請清除**啟用憑證檢查。**
- 若不用 Active Directory 設定主機認證,請執行下列作業:
- a. 在使用者名稱中,使用者名稱為 root,這是預設的使用者名稱,您無法變更。然而,如果已設定 Active Directory,您可以選擇任何 Active Directory 使用者,而不只是 root。
- b. 在密碼中輸入密碼。密碼上限為 127 個字元。 (i) 註: OMSA 認證與 ESXi 主機所使用的認證相同。
- c. 在確認密碼再次輸入密碼。
- d. 執行下列其中一個動作:
  - 若要在所有未來連線時下載、儲存並驗證主機憑證,請選取**啟用憑證檢查。**
  - 若不在所有未來連線時儲存及進行主機憑證檢驗,請清除**啟用憑證檢查。**
- 5. 按一下**下一步。**
- 6. 在連線設定檔相關主機對話方塊中,選取連線設定檔的主機,然後按一下確定。
  - 1 註: 如果 OEM 主機沒有顯示在「選取主機」視窗中,請使用「新增 OEM 主機」精靈來新增 OEM 主機,請參閱使用者指南中的新增 OEM 主機主題。
- 7. 若要測試連線設定檔,請選取一或多個主機,然後按一下測試連線。
  - (ⅰ) 註: 這是自行選用的步驟,可檢查主機和 iDRAC 認證。雖然這並非必要步驟,Dell EMC 仍建議您測試連線設定檔。
  - (ⅰ) 註: 如果所有執行 ESXi 6.5 或更新版本的主機都停用 WBEM 服務,那麼當您對這些主機執行測試連線及清查時,WBEM 會自動啟用。
  - 1. 如果您在建立連線設定檔時,選擇所有註冊的 vCenter,則所有執行停用 WBEM 服務之 ESXi 6.5 或更新版本的主機,其 測試連線都會失敗。遇到這種情況時,建議您完成連線設定檔精靈動作、執行主機清查,然後再次測試連線設定檔。
  - ↓ 註: 主機的測試連線可能會失敗,即使輸入有效認證,測試結果仍會指出輸入的認證無效。這可能是因為 ESXi 封鎖存取之故。請等候 15 分鐘後,再重試測試連線。
- 8. 若要完成設定檔建立,請按下一步。

按一下「下一步」後,系統即會儲存您在此精靈中提供的所有詳細資訊,而您將無法從精靈修改此詳細資料。從組態精靈完成組態設定之後,您可以針對這項 vCenter 詳細資料,從管理設定檔連線設定檔頁面修改或建立更多連線設定檔。請參閱 OpenManage Integration for VMware vCenter User's Guide (OpenManage Integration for VMware vCenter 使用者指南)中的修改連 線設定檔 (Dell.com/support/manuals)。。

(i) 註: 若為不具備 iDRAC Express 或 Enterprise 卡的伺服器,iDRAC 測試連線結果不適用於此系統。

主機新增至連線設定檔之後,OMIVV的 IP 位址會自動設定為主機 iDRAC 的 SNMP 陷阱目的地,而 OMIVV 會針對執行 ESXi 6.5 及 更新版本的主機,自動啟用 Web 架構企業管理 (WBEM) 服務。OMIVV 會利用 WBEM 服務,將 ESXi 主機和 iDRAC 關係妥善同步。 如果對特定主機設定 SNMP 陷阱目的地失敗,及/或為特定主機啟用 WBEM 服務失敗,則那些主機列為不相容。若要檢視需要重新 設定 SNMP 陷阱目的地及/或啟用 WBEM 服務的不相容主機,請參閱 OpenManage Integration for VMware vCenter User's Guide (OpenManage Integration for VMware vCenter 使用者指南)中的報告與修復 vSphere 主機的相容性主題,網址為:Dell.com/ support/manuals。.

## 排程清查工作

- 您可以使用組態精靈或 OpenManage Integration,在 **OpenManage Integration** > **管理** > 設定標籤之下設定清查排程。
- (i) 註: 建議您排程定期清查工作,以確保 OMIVV 持續顯示最新資訊。清查工作僅耗用最少的資源,不會降低主機效能。
- ↓ 註: 在執行所有主機的清查後,即會自動探索機箱。如果機箱已新增至機箱設定檔,即會自動執行機箱清查。在具備多個 vCenter 伺服器的 SSO 環境中,只要有任何 vCenter 的清查在排定的時間執行,就會自動執行每個 vCenter 的機箱清查。
- 註:每次叫用組態精靈時,就會將本頁中的設定重設為預設值。如果您先前已設定清查排程,請務必複製本頁中先前的排程,再 完成精靈功能,這樣先前的排程就不會被預設設定覆寫。
- 1. 在初始組態精靈中,請從清查時程對話方塊選取啟用清查資料擷取(如果尚未啟用)。預設已啟用啟用清查資料擷取。

- a. 針對想要執行庫存的當週內任何一天,選取旁邊的核取方塊。 預設選取**所有日期**。
- b. 在**資料擷取時間**中,以小時:分鐘格式輸入時間。

您輸入的時間是您的當地時間。因此,如果想在虛擬設備時區執行清查,請計算當地和虛擬設備時區之間的時間差,然後相 應輸入時間。

c. 若要套用變更並繼續進行,請按下一步。

按一下「下一步」後,系統即會儲存您在此精靈中提供的所有詳細資訊,而您將無法從此精靈修改此詳細資料。從組態精靈完成 設定後,您可以從管理>設定標籤修改主機的清查排程詳細資料。請參閱《OpenManage Integration for VMware vCenter User's Guide》(OpenManage Integration for VMware vCenter 使用者指南)中的修改清查工作排程,網址是:Dell.com/support/ manuals。

## 執行保固擷取工作

保固擷取工作組態可自 OMIVV 中的「設定」標籤取得。此外,您也可以從**工作佇列 > 保固**執行或排程保固擷取工作。排定的工作會 列在工作佇列中。在具備多個 vCenter Server 的 SSO 環境中,只要一執行任何 vCenter 的保固,每個 vCenter 的機箱保固便會自動 執行。但是,如果保固沒有新增至機箱設定檔,就不會自動執行。

 註:每次叫用組態精靈時,就會將本頁中的設定重設為預設值。如果您先前已設定一個保固擷取工作,請務必先在本頁中複製該 排程保固擷取工作之後,再完成精靈功能,這樣先前的保固擷取就不會被預設設定覆寫。

- 1. 在保固排程對話方塊中,選取啟用保固資料擷取。
- - a. 選取您要執行保固那幾天旁的核取方塊。
  - b. 以小時:分鐘格式輸入時間。

您輸入的時間是您的當地時間。因此,如果想在虛擬設備時區執行清查,請計算當地和虛擬設備時區之間的時間差,然後相 應輸入時間。

3. 若要套用變更並繼續,請按下一步,然後繼續進行事件與警報設定。

按「下一步」之後,所有您在此精靈中提供的詳細資訊就會儲存起來,而且您無法從精靈修改這些詳細資料。在組態精靈完成設定之後,您就可以從設定標籤修改保固工作排程。請參閱《OpenManage Integration for VMware vCenter User's Guide》 (OpenManage Integration for VMware vCenter 使用者指南)中的修改保固工作排程,網址是:Dell.com/support/manuals。

## 設定事件與警報

您可以使用**初始組態精靈**,或從事件和警報的**設定**標籤來設定事件和警報。若要從伺服器接收事件,請將 OMIVV 設定為陷阱目的 地。若為第 12 代及更新版本主機,必須在 iDRAC 中設定 SNMP 陷阱目的地。若為第 12 代以前的主機,則必須在 OMSA 中設定陷阱 目的地。

( i ) 註: 對於第 12 代主機及更新版本主機,OMIVV 支援 SNMP v1 和 v2 警示,對於第 12 代以前的主機,則僅支援 SNMP v1 警示。

- 1. 在初始組態精靈的事件張貼等級,選取下列其中之一:
  - 不張貼任何事件 封鎖硬體事件
  - 張貼所有事件 張貼所有的硬體事件
  - 只張貼嚴重事件和警告事件 只張貼嚴重或警告等級的硬體事件
  - 只張貼與虛擬化有關的嚴重事件和警告事件 只張貼與虛擬化有關的嚴重事件和警告事件,這是預設的事件張貼等級
- 2. 若要啟用所有硬體警報和事件, 請選取啟用所有 Dell EMC 主機的警報。

(i) 註: 已啟用警報的 Dell EMC 主機會以進入維護模式的方式回應某些特定嚴重事件,您可以視需要修改警報。

啟用 Dell EMC 警示警告對話方塊隨即顯示。

3. 若要接受變更,請按一下繼續,若要取消變更,則按一下**取消。** 

(i) 註: 請務必只在您選取啟用所有 Dell EMC 主機的警報時才完成這個步驟。

- **4.** 若要還原所有受管 Dell EMC 伺服器的預設 vCenter 警報設定,請按一下**還原預設警示**。 變更生效可能需時一分鐘。
  - (i) 註: 還原裝置後, 不會啟用事件與警報設定 (即使 GUI 顯示為已啟用)。您可以從設定標籤再次啟用事件與警報標籤。
  - (i) 註: BMC 陷阱沒有訊息 ID,因此 OMIVV 中的警示不會有這些詳細資料。

5. 按一下**套用。** 

## 設定 SNMP 設陷社群字串

 在 OpenManage Integration for VMware vCenter 頁面的管理 > 設定標籤上,於裝置設定下,針對 OMSA SNMP 陷阱社群字 串按一下

OMSA SNMP 設陷社群字串設定對話方塊隨即顯示。根據預設,public 會顯示在 SNMP 設陷社群字串中。

2. 將 public 文字自訂為任何字串,然後按一下**套用。** 

(i) 註: 第 11 代 PowerEdge 伺服器的 SNMP 設陷社群字串於透過 OMIVV 安裝或升級 OMSA 時設定。

## 透過「設定」標籤進行的設定工作

您可以使用「設定」標籤檢視並執行下列組態工作:

- 啟用 OMSA 連結。請參閱啟用 OMSA 連結。
- 進行保固到期通知設定。請參閱進行保固到期通知設定。
- 設定韌體更新儲存庫。請參閱設定韌體更新儲存庫。
- 設定最新應用裝置版本通知。請參閱設定最新應用裝置版本通知。
- 設定與檢視事件和警報。請參閱設定事件與警報。
- 檢視清查和保固的資料擷取排程。請參閱檢視清查和保固的資料擷取排程。

## 裝置設定

在本節中會設定 OMIVV 裝置的下列項目:

- 保固到期通知
- 韌體更新儲存庫
- 最新裝置版本通知
- 部署認證

### 進行保固到期通知設定

- 1. 在 OpenManage Integration for VMware vCenter 的管理 > 設定標籤上,按一下裝置設定下的保固過期通知。
- 2. 展開保固過期通知即可檢視下列項目:
  - 保固過期通知 無論設定是啟用還是停用
  - **警告** 第一個警告設定的天數
  - 嚴重 嚴重警告設定的天數
- 3. 若要設定保固到期相關警告的保固到期閾值,請按一下保固過期通知右側的<//>
  圖示。
- 4. 請在**保固過期通知**對話方塊中執行下列步驟:
  - a. 如果您要啟用這項設定,請選取對於主機啟用保固過期通知。 選取此核取方塊可啟用保固到期通知。
  - b. 在最少天數閾值警示下,執行下列步驟:
    - i. 在警告下拉式清單中, 選取發出保固過期前警告的天數。
    - ii. 在嚴重下拉式清單中,選取發出保固過期前警告的天數。
- 5. 按一下**套用。**

### 設定韌體更新儲存庫

您可以在 OMIVV 設定標籤上設定韌體更新儲存庫。

- 1. 在 OpenManage Integration for VMware vCenter 的管理 > 設定標籤的裝置設定下方,按一下韌體更新儲存庫右側的 // 圖示。
- 2. 在韌體更新儲存庫對話方塊中,選取下列其中一個選項:

- Dell 線上 您可以存取使用 Dell 韌體更新儲存庫的位置 (Ftp.dell.com)。OpenManage Integration for VMware vCenter 從 Dell 儲存庫下載選取的韌體更新並更新管理的主機。
  - (i) 註: 如果網路需要 Proxy,請根據網路設定啟用 Proxy 設定。
- 共用網路資料夾 您可以在 CIFS 型或 NFS 型網路共用具有本機韌體儲存庫。此儲存庫可以是 Dell 定期推出的伺服器更新公用程式 (SUU) 傾印,或是使用 DRM 的自訂儲存庫。此網路共用應供 OMIVV 存取。
   註:如果您使用 CIFS 共用,儲存庫的密碼不能超過 31 個字元。
  - (i) 註: 請確定您使用最新的 Dell EMC Repository Manager (DRM) 版本 (3.0) 及更新版本。
- 3. 如果選取共用網路資料夾,請使用下列格式輸入目錄檔案位置:
  - .XML 檔案的 NFS 共用 host:/share/filename.xml
  - .gz 檔案的 NFS 共用 host:/share/filename.gz
  - .XML 檔案的 CIFS 共用 \\host\share\filename.xml
  - .gz 檔案的 CIFS 共用 \\host\share\filename.gz

(i)註: OMIVV 只支援以伺服器訊息區塊 (SMB) 1.0 版和 SMB 2.0 版為基礎的 CIFS 共用。

- 註:如果您使用的是 CIFS 共用, OMIVV 會提示您輸入使用者名稱和密碼。共用網路資料夾的使用者名稱或密碼不支援使用 @、%和,字元。
- 4. 下載完成之後按一下套用。

(i) 註: 要從來源讀取目錄並更新 OMIVV 資料庫,最多可能需要 60 到 90 分鐘。

### 設定最新裝置版本通知

若要接收提供最新版本 OMIVV (RPM、OVF、RPM/OVF) 的定期通知,請執行下列步驟來設定最新版本通知:

- 1. 在 OpenManage Integration for VMware vCenter 的管理 →「設定」標籤上,於應用裝置設定底下的最新版本通知右側,按一下 圖示。
  - 預設停用最新版本通知。
- 2. 在最新版本通知與擷取排程對話方塊中,執行下列動作:
  - a. 如果您要啟用最新版本通知,請選取**啟用最新版本通知**核取方塊。
  - b. 在最新版本擷取排程之下,選取一週哪幾天要工作。

  - 您提供的時間是您的當地時間。請務必計算所有時差,好讓 OMIVV 裝置能夠在適當的時間執行這項工作。
- 3. 若要儲存設定,請按一下**套用**,若要重設這些設定,請按一下**清除**,若要中止作業,請按一下**取消。**

### 設定部署認證

部署認證可讓您設定認證,藉此與使用自動探索功能探索到的裸機系統進行安全通訊,直到作業系統部署完成。為了與 iDRAC 進行 安全通訊,OMIVV 從開始探索到部署程序結束為止,都會使用部署認證。作業系統部署程序順利完成之後,OMIVV 便會將 iDRAC 認 證改為如連線設定檔所提供。如果您變更部署認證,則之後所有新探索到的系統,都會以新認證加以佈建。但是,在變更部署認證 之前所探索到的伺服器上的認證,則不受此變更的影響。

○ 註: OMIVV 是作為佈建伺服器使用。部署認證可讓您與在自動探索程序中使用 OMIVV 外掛程式作為佈建伺服器的 iDRAC 互相通訊。

- 1. 在 OpenManage Integration for VMware vCenter 中,管理 > 設定標籤的應用裝置設定底下,部署認證的右方,按一下 // 圖示。
- 2. 在**裸機伺服器部署的認證的認證**底下,輸入下列各項的值:
  - 在使用者名稱文字方塊中,輸入使用者名稱。
     使用者名稱請勿超過16個字元(僅限使用ASCII可列印字元)。
  - 在密碼文字方塊中,輸入密碼。
     密碼請勿超過20個字元(僅限使用ASCII可列印字元)。
  - 在確認密碼文字方塊中,再次輸入密碼。
     請確定密碼相符。

## vCenter 設定

在本節中,設定下列 vCenter 設定:

- 啟用 OMSA 連結。請參閱啟用 OMSA 連結。
- 設定事件與警報。請參閱設定事件與警報。
- 設定清查與保固的資料擷取排程。請參閱檢視清查和保固的資料擷取排程。

### 啟用 OMSA 連結

在啟用 OMSA 連結前,先安裝和設定 OMSA Web 伺服器。請參閱使用中 OMSA 版本的《OpenManage Server Administrator Installation Guide》(OpenManage Server Administrator 安裝指南),以取得安裝和設定 OMSA Web 伺服器的指示。

i 註: 只有 PowerEdge 第 11 代伺服器或更早版本才需要 OMSA。

- 1. 在 OpenManage Integration for VMware vCenter 中,管理 > 設定標籤的 vCenter 設定底下,於 OMSA Web 伺服器 URL 的右方按 一下✔ 圖示。
- 在 OMSA Web 伺服器 URL 對話方塊中輸入 URL。
   請務必輸入完整的 URL,以及 HTTPS 和連接埠號碼 1311。
   https://<OMSA 伺服器 IP 或 fqdn>:1311
- 3. 若要將 OMSA URL 套用至所有的 vCenter 伺服器, 請選取將這些設定套用到所有 vCenter。

(i) 註: 如果沒有選取這個核取方塊, OMSA URL 只會套用至一個 vCenter。

4. 若要確認您提供的 OMSA URL 連結有效,請瀏覽至主機的摘要標籤,並檢查 OMSA 主控台連結是否在 OMIVV 主機資訊區段中。

### 設定事件與警報

Dell EMC 管理中心事件與警報對話方塊可啟用或停用所有硬體警報。目前的警報狀態會顯示於 vCenter 警報標籤上。嚴重事件表示 實際或即將發生的資料遺失或系統故障。警告事件未必重大,但表示未來可能會有問題。此外還可以使用 VMware 警報管理員來啟 用事件與警報。事件會顯示在主機與叢集檢視中的 vCenter 工作和事件標籤上。若要從伺服器接收事件,要將 OMIVV 設定為 SNMP 陷阱目的地。針對第 12 代之前的主機,SNMP 陷阱目的地是在 iDRAC 中設定。針對第 12 代之前的主機,陷阱目的地則是在 OMSA 中設定。您可以在**管理 > 設定**標籤內,使用 OpenManage Integration for VMware vCenter 來設定事件與警報。在 vCenter **設定**之下, 展開**事件與警報**標題來顯示 Dell 主機的 vCenter 警報 (啟用或停用) 以及事件張貼等級。

(i) 註: 若為第 12 代及之後的主機, OMIVV 支援 SNMP v1 和 v2 警示。若為第 12 代之前的主機, 則 OMIVV 支援 SNMP v1 警示。

(i) 註: 若要接收 Dell 事件, 必須啟用警報和事件。

- 1. 在 OpenManage Integration for VMware vCenter 中,管理 > 設定標籤的 vCenter 設定底下,展開事件與警報。 顯示目前 Dell EMC 主機的 vCenter 警報 (啟用或停用)或所有 vCenter 警報和事件張貼等級。
- 2. 按一下**事件與警示**右側的 *V* 圖示。
- 3. 若要啟用所有硬體警報和事件,請選取啟用所有 Dell EMC 主機的警報。

(ⅰ) 註: 已啟用警報的 Dell EMC 主機會以進入維護模式的方式回應嚴重事件,您可以視需要修改警報。

- 若要還原所有受管 Dell 伺服器的預設 vCenter 警報設定,請按一下還原預設警示。
   此步驟可能需一分鐘才能讓變更生效,而且只有在選取啟用 Dell EMC 主機的警報時才能使用。
- 5. 在事件張貼等級中,選取「不張貼任何事件」、「張貼所有事件」、「只張貼關鍵及警告事件」或「僅張貼虛擬相關的關鍵事件 與警告事件」。如需詳細資訊,請參閱《OpenManage Integration for VMware vCenter User's Guide》(OpenManage Integration for VMware vCenter 使用者指南)中的事件、警報及健全狀況監控一節。
- 6. 如果您要將這些設定套用至所有 vCenter , 請選取將這些設定套用到所有 vCenter。

(i) 註: 選取此選項會覆寫所有 vCenter 的現有設定。

(ⅰ) 註: 如果您已從設定標籤上的下拉式清單選取所有已註冊的 vCenter,則此選項無法使用。

7. 若要儲存,按一下套用。

### 檢視清查和保固的資料擷取排程

- 1. 在 OpenManage Integration for VMware vCenter 的管理 > 設定標籤上,按一下 vCenter 設定下的資料擷取排程。 按一下之後,便會展開資料擷取排程,顯示清查與保固的編輯選項。
- 2. 針對清查攝取或保固攝取,按一下✓圖示。 在清查/保固資料攝取對話方塊中,您可以檢視清查或保固攝取的以下資訊:
  - 清查及/或保固擷取選項已啟用或停用?
  - 星期幾啟用。
  - 幾點啟用。
- 3. 若要編輯資料擷取排程,請執行下列步驟:
  - a. 在清查/保固資料底下,選取啟用清查/保固資料擷取核取方塊。
  - b. 在清查/保固資料擷取排程底下,選取一週哪幾天要工作。
  - c. 在清查/保固資料擷取時間文字方塊中,輸入此工作的當地時間。 您可能必須考慮工作設定和工作實作之間的時間差。
  - d. 若要儲存設定,請按一下**套用**,若要重設這些設定,請按一下**清除**,若要中止作業,請按一下**取消。**
- 4. 再次按一下資料擷取排程,將清查與保固排程縮成單一列。

## 建立機箱設定檔

要監控機箱,必須有機箱設定檔。您可以使用一或多個機箱來建立機箱認證設定檔,並與設定檔建立關聯。

您可以使用 Active Directory 認證登入 iDRAC 和主機。

- 1. 在 OpenManage Integration for VMware vCenter 中按一下管理。
- 2. 按一下設定檔,然後按一下認證設定檔。
- 3. 展開認證設定檔,然後按一下機箱設定檔標籤。
- 在機箱設定檔頁面按一下 + 圖示,以建立新機箱設定檔。
- 5. 在機箱設定檔精靈頁面上,請執行下列動作:
  - 在**機箱設定檔**底下的**名稱及認證**區段中:
  - a. 在設定檔名稱文字方塊中,輸入設定檔名稱。
  - b. 在**說明**文字方塊中輸入說明 (選填)。

#### 在認證區段底下:

- a. 在使用者名稱文字方塊中,輸入有管理權限的使用者名稱(通常用於登入機箱管理控制器)。
- b. 在密碼文字方塊中,輸入相對應使用者名稱的密碼。
- c. 在確認密碼文字方塊中,輸入您在密碼文字方塊中輸入的同一個密碼。密碼必須相符。
- 〕註: 認證可以是本機認證或 Active Directory 認證。如果要搭配機箱設定檔使用 Active Directory 認證, Active Directory 中必須 先有 Active Directory 使用者帳戶,而且必須先針對 Active Directory 型驗證設定機箱管理控制器。
- 6. 按一下**下一步**。

隨後便會顯示**選取機箱**頁面,顯示所有可用的機箱。

(i)註:該機箱下任何模組化主機成功執行清查後,機箱方能接受探索,且可與機箱設定檔建立關聯。

7. 若要選取個別機箱或多個機箱,請選取 IP/ 主機名稱欄旁相對應的核取方塊。

如果所選的機箱已屬於另一個設定檔,便會出現警告訊息,指出所選的機箱已與設定檔有關聯。

例如,測試這個設定檔已經與機箱 A 有關聯。如果建立另一個設定檔測試 1,嘗試在機箱 A 與測試 1 之間建立關聯時,便會顯示 警告訊息。

8. 按一下**確定。 關聯機箱**頁面隨即顯示。

9. 若要測試機箱連線能力,請選取機箱,然後按一下 📴 圖示以開始驗證認證,其結果會在測試結果欄顯示為通過或失敗。

10. 若要完成設定檔,請按一下完成。

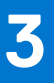

# 從 Dell EMC 支援網站存取文件

您可以用下列方式之一存取所需文件:

- 使用下列連結:
  - Dell EMC 企業系統管理、Dell EMC 遠端企業系統管理,以及 Dell EMC 虛擬化解決方案文件 www.dell.com/esmmanuals
  - Dell EMC OpenManage 文件 www.dell.com/openmanagemanuals
  - iDRAC 文件 www.dell.com/idracmanuals
  - Dell EMC OpenManage Connections 企業系統管理文件 www.dell.com/OMConnectionsEnterpriseSystemsManagement
  - Dell EMC 服務性工具文件 https://www.dell.com/serviceabilitytools
- 從 Dell EMC 支援網站:
  - 1. 前往 https://www.dell.com/support。
  - 2. 按一下瀏覽所有產品。
  - 3. 從**所有產品**頁面,按一下**軟體**,然後從以下按一下所需的連結:
    - 分析
    - 用戶端系統管理
    - 企業應用程式
    - 企業系統管理
    - 大型主機
    - 作業系統
    - 公共事業解決方案
    - 服務性工具
    - 支援
    - 公用程式
    - 虛擬化解決方案
  - 4. 若要檢視文件,請按一下所需的產品,然後按一下所需的版本。
- 使用搜尋引擎:
  - 在搜尋方塊輸入文件名稱和版本。

# 相關說明文件

4

除了本指南外,您還可以在 Dell.com/support 存取其他指南。按一下**從所有產品中選擇**,然後按一下**軟體和安全性** > **虛擬化解 決方案。**按一下 OpenManage Integration for VMware vCenter 4.2 以存取下列文件:

- OpenManage Integration for VMware vCenter 4.2 版 Web 用戶端使用者指南
- OpenManage Integration for VMware vCenter 4.2 版版本資訊
- OpenManage Integration for VMware vCenter 4.2 版相容性比較表

您可在 delltechcenter.com 上找到包含白皮書在內的技術性作品。在 Dell TechCenter Wiki 首頁上,按一下系統管理 > OpenManage Integration for VMware vCenter 即可存取文章。

32